## Upute:

- 1. otvoriti internetski preglednik (google chrome)
- 2. upisati

office365 za škole

3. kliknuti:

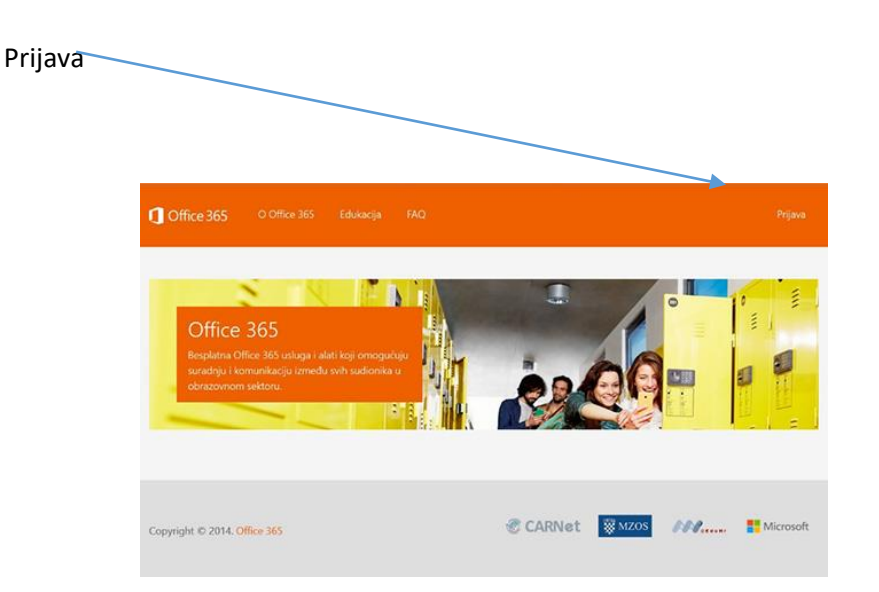

## Izabrati:

## AAi@Edu.hr prijava

...upisati korisničke podatke :

ime.prezime@skole.hr

lozinka

4. kliknuti:

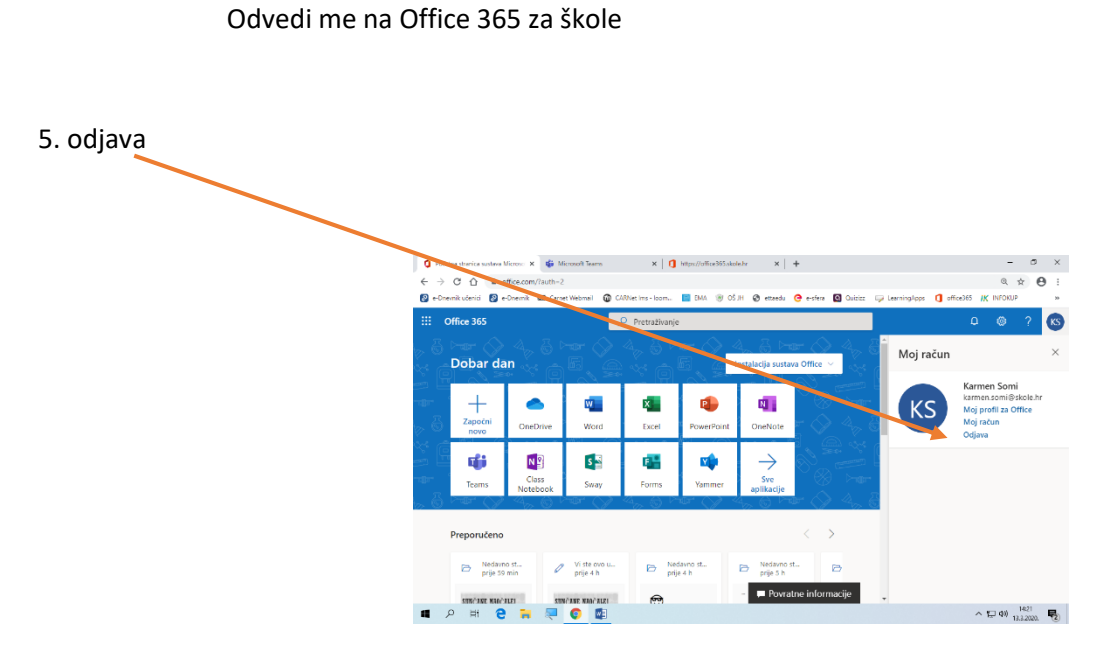